- 1. Create a new folder named "TechPlan" and download the document "Technology Ireland Plan" from my website and save into it this new folder.
- 2. Using the "Review/Track Changes" facility, set to Show Only Comments and Formatting in Balloons, make the following changes/comments:
- 3. Select the title "Technology Ireland Plan" and make it UPPERCASE and centre aligned.
- 4. Delete the word "drive" near the bottom of the first paragraph and insert "promote" instead.
- 5. Select the sub-heading "Action Plan" and set text to lowercase and centre-align.
- 6. Select the text from "Government and academia" to the end of the document and apply 1.5 line-spacing.
- 7. Use the Find/Replace facility to find the word "ICT" and replace with the words "Information and Communication Technology" throughout.
- 8. In first bullet point under the heading Action Plan, delete the word 'new' and insert 'current' instead.
- 9. Insert a diagonal Water mark containing the words "CSN ICT" using Arial Black typeface, 60 point.
- 10. Print ONE copy of the document with the suggested changes.
- 11. Turn off Track Changes.
- 12. Save As a Word document and call it "Technology Plan" in the folder in your T: Drive that you created earlier.
- 13. Select and copy all the text in the Technology Plan' document and paste it into a new blank Word file.
- 14. Using the Windows Explorer search facility find the "Technology Plan" document in your folder and take a screenshot showing all details such as filename, filetype, date, etc.
- 15. Paste the screenshot into the open file and save with filename "TechPlanPDF" as a pdf file.